# Touchpad Start Up Guide

# Gecko Touchpad

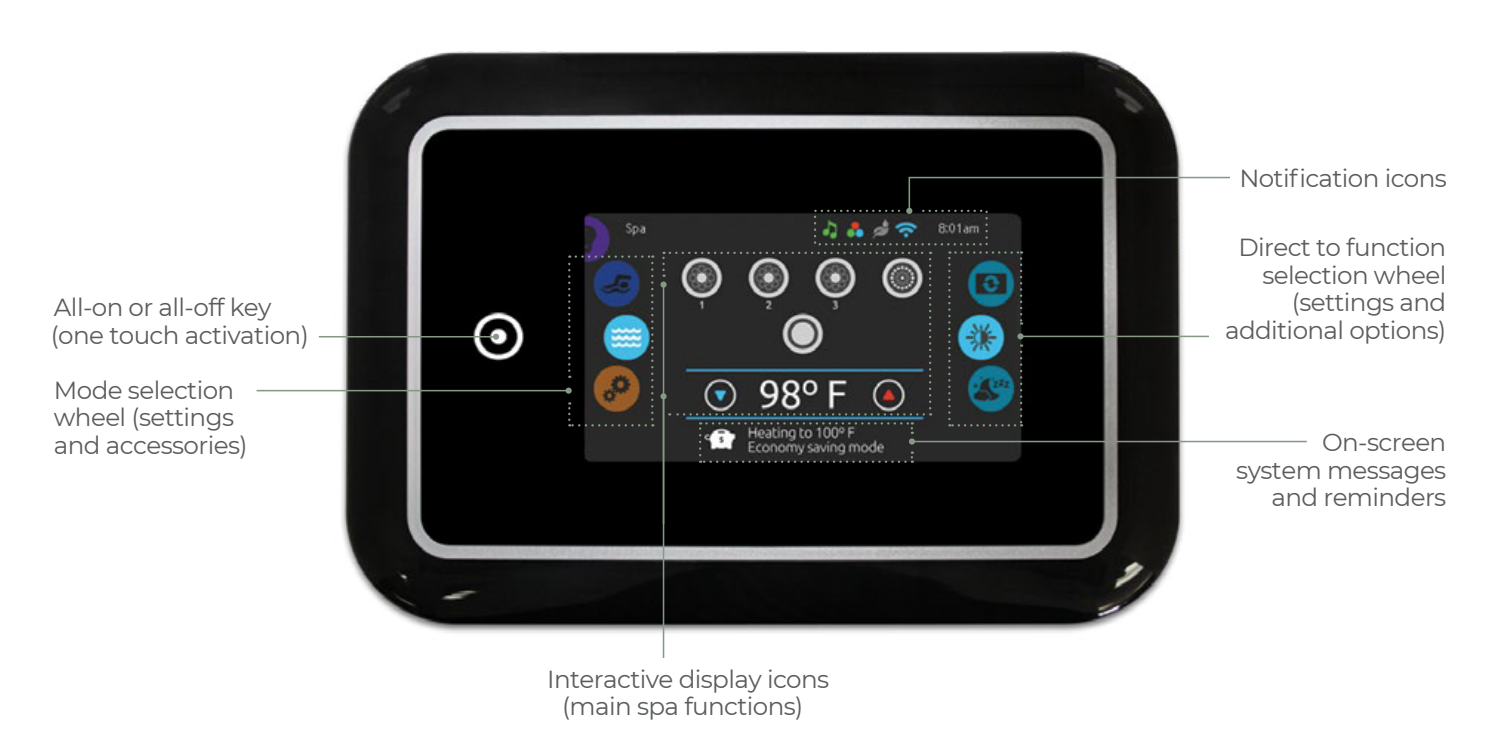

This guide will help you to set up your Gecko touchpad when your spa first arrives. Gecko componentry has a superb reputation for build quality, reliability and ease of use.

# Instructions

# Turn Keypad On

Turn the keypad on using the all-on or all-off button.

# Modes

The main modes are located along the left hand side of the icon wheel. Please note that due to being a universal touchpad, keys are featured for additional add-ons that we have opted not to use. We will explain which keys are not functional on the following page.

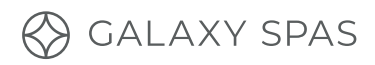

| lcon        | Function                                                                                                    |
|-------------|----------------------------------------------------------------------------------------------------|
| <b></b>     | <b>Spa mode</b><br>Control your temperature, jets, lights and display.                                                        |
| <i>,</i> •• | <b>Settings</b><br>Control filtration cycles, spa modes and more.                                                             |
| lcon        | Not applicable for Galaxy Spas                                                                                                |
| 2           | <b>Sanitization mode</b><br>Sanitization with in.clear connected.<br>We use a state-of-the-art mixing chamber system instead. |
| 0           | <b>Colour mode</b><br>Colour with in.mix installed.                                                                           |
| Ø           | Audio mode<br>Audio with in.stream installed.                                                                                 |

# Spa Mode

To select a spa mode, slide the left wheel up or down until the spa icon is highlighted in the middle. The home page will display your spa features buttons, up and down buttons, water temperature, messages and quick access to display options (display orientation and contrast). To select an option, slide the right wheel up or down until the desired icon is highlighted in the middle.

# Start or Stop Accessories

Touch the associated icon to start or stop a feature such as your massage pump/s, air blower and lights. Icons will become animated when their feature is turned on.

# Lights

Press the centre button, highlighted yellow in the image to the right. Press again to change the colour to your desired setting.

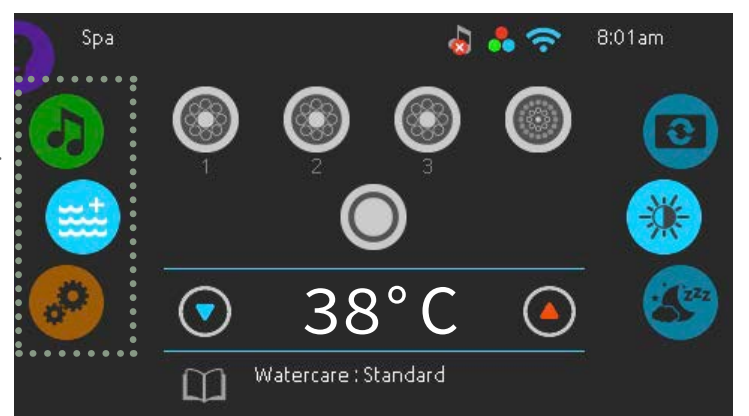

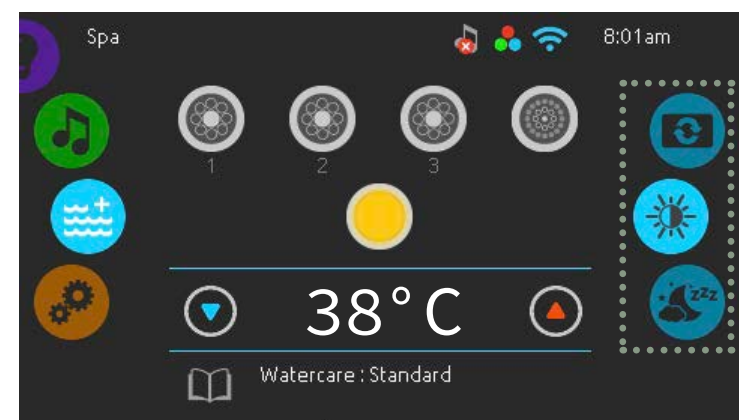

#### Water Temperature

The temperature at the bottom of the screen indicates the current water temperature. Use the up and down icons to change the desired temperature. The temperature you set your spa to will appear in blue. Do not leave more than three seconds between setting the temperature or the system will exit the process without saving.

When the set temperature is either higher or lower than the current temperature, you will see a message at the bottom of the screen saying either "cooling' or 'heating' to the set temperature. There is usually a short delay before the heating starts, during which 'heating suspended' will be displayed on the temperature.

#### Spa 8:01am Spa Solar Spa Solar Spa Solar Solar

## **Display Orientation**

You can invert the screen depending on where you wish to use your touchpad (either standing outside of the spa or sitting within). Use the right wheel to select the orientation and touch either normal or inverted, depending on your preference.

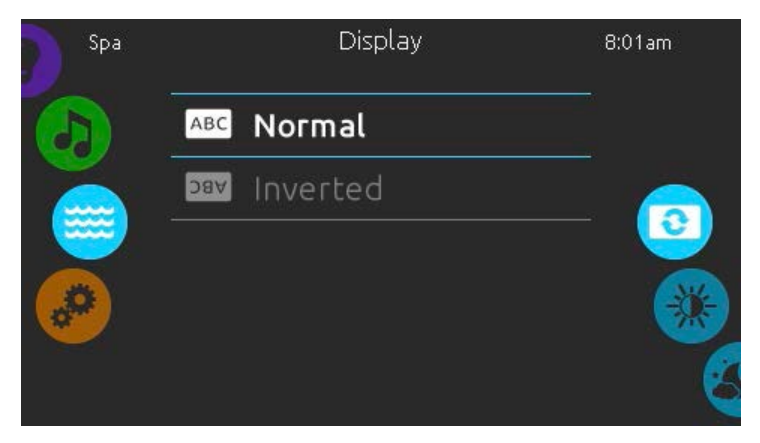

# **Display Contrast**

Use the right wheel to select contrast and touch either day or night, depending on your preference.

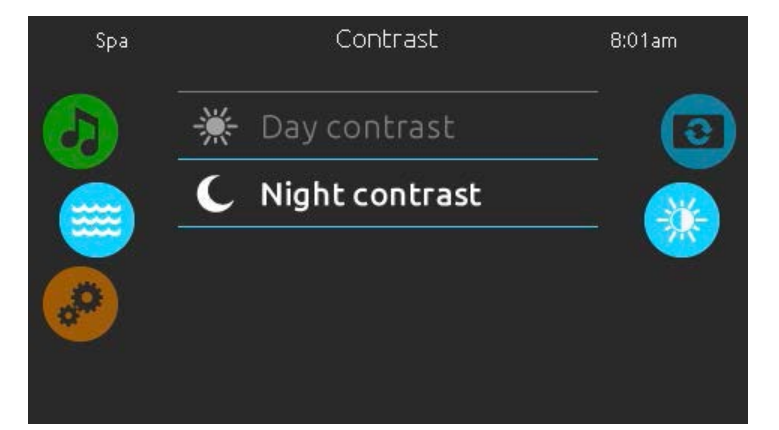

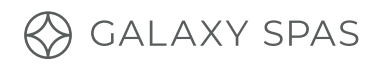

# Sleep Mode

To modify the sleep settings, slide the right wheel until the display contrast icon is highlighted in the middle. Press the key in the centre to go directly into sleep mode. As touchpads are very sensitive equipment, we always recommend putting them into sleep mode when you are using the spa to ensure splashing water does not inadvertently engage a setting.

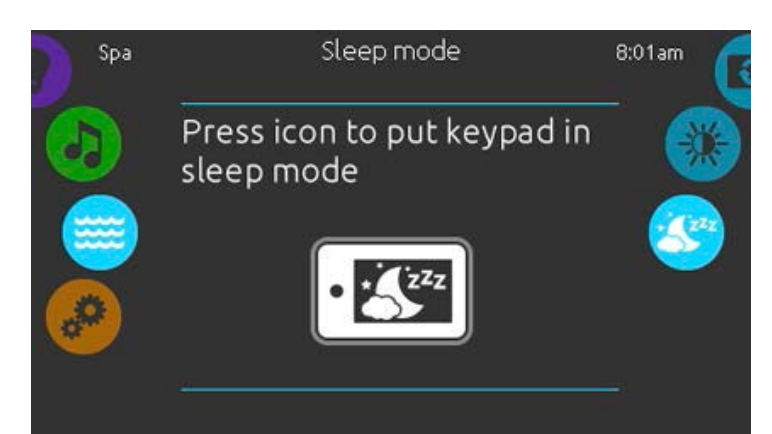

# Settings

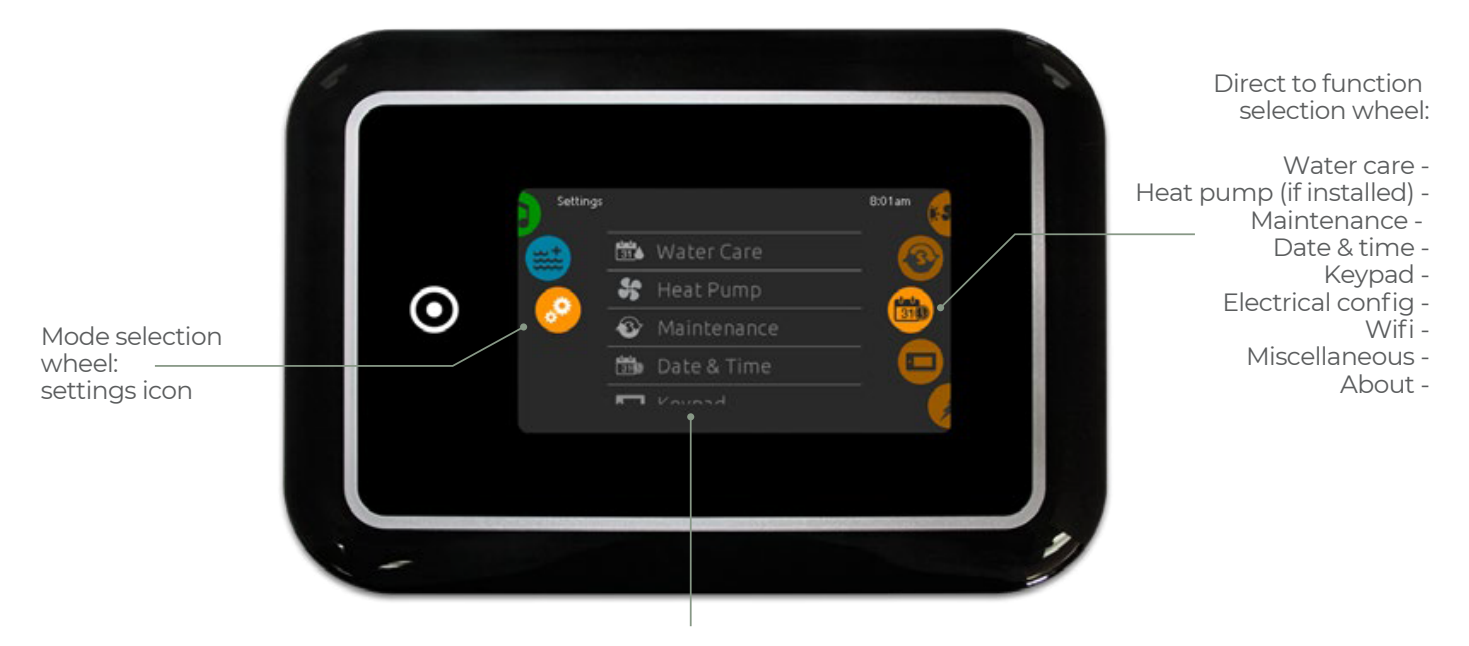

List of featured items

To select the settings mode, slide the left wheel up or down until the settings icon menu is highlighted in the middle. On the settings page, you can access the following:

- + Water care
- + Maintenance
- + Date and time
- + Keypad
- + Electrical configuration
- + WiFi
- + Miscellaneous
- + About

To select an item, slide the right wheel until the desired icon is highlighted in the middle or press on the menu name.

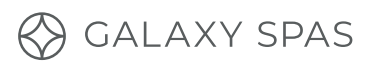

# Water Care Settings

Choose, set or modify one of the five pre-set water care configurations below. In economy mode, your set temperature will be reduced by six degrees and the heating system will not be engaged unless the water drops further below this temperature. Why only six degrees? The colder your water is, the more expensive it is to heat.

#### Watercare Modes:

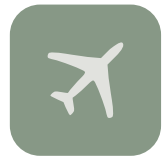

**Away from home / economy mode** - if you are going to be away from home for more than two weeks, select this mode. Your spa will be kept in economy mode and perform only the filtration it needs until you return. Your heater will only turn on if the water temperature drops six degrees below your set temperature.

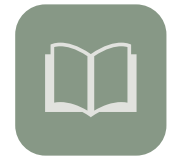

**Standard / beginner** - if you want to use your spa as often as possible without having to change settings, select this mode. The spa heater will turn on every time the water drops below your set temperature, ensuring it is nice and hot whenever you wish to bathe.

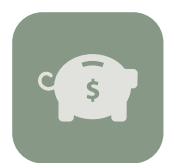

**Energy savings** - select this mode if you wish to only use your spa during weeknights and weekends. During peak hours, your spa will be in economy mode and will not filter or heat unless the water drops six degrees below your set temperature, saving you in running costs. As evening approaches and on Saturday and Sunday, the spa will move into standard mode and the filtration cycle and heater will switch on, ensuring a warm bathing experience. You will need to manually add your economy times based on when your power company charges the most for power. If you are not sure when this is, or you want to ensure the spa is always warm by the time you get home from work, we recommend setting your economy mode time frame from 4 am-4 pm, remembering that it takes approximately one hour to heat your water by one degree. Play around with this timeframe until you reach a point where your water temperature is perfect by the time you enter the spa.

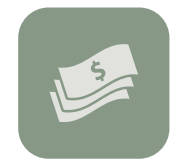

**Super saver** - select this mode if you only want to use your spa during the evenings, even on the weekends. During your selected peak hours, your spa will switch into economy mode. As evening approaches, the spa will move into the standard mode, with the filtration cycle and heater switching on. As above, we recommend playing with your economy mode period to ensure your spa is warm when you wish to bathe.

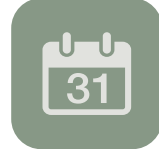

**Weekender** - select this mode if you only want to use your spa on weekends. During the week, your spa will be in economy mode. Come the weekend, the spa will switch into standard mode and your heater will ensure your water stays at your set temperature all weekend long.

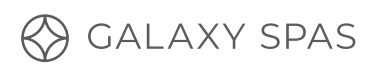

# Modifying Water Care Schedules

To modify the water care setting, touch the pen icon at the right end of the desired mode. Your spa's default setting is the standard - beginner mode, with two six-hour filtration times, starting at 12 am and 12 pm.

# **Filter Cycles**

To modify a filter cycle, touch the cycle you wish to edit. You can change the date, start time (set in 30-minute increments) and filtration duration. These cycles will repeat every week. Once you have made your selection, press confirm. You can add an additional filtration cycle (if your spa was used more than usual on a certain day) by touching the orange line labelled 'add filter cycle'. To delete a schedule, touch the garbage can icon at the end of the desired line.

## Economy

Add an economy cycle if there are specific days each week that you do not want to use your spa (away for work every Monday, ongoing weekly commitment every Tuesday etc.)

To add an economy cycle, touch the economy tab and press 'add economy'. To delete the schedule, touch the garbage can icon at the end of the desired line.

### Wipe Screen

This message appears when too much water is detected on the touch screen. Simply wipe away the excess water.

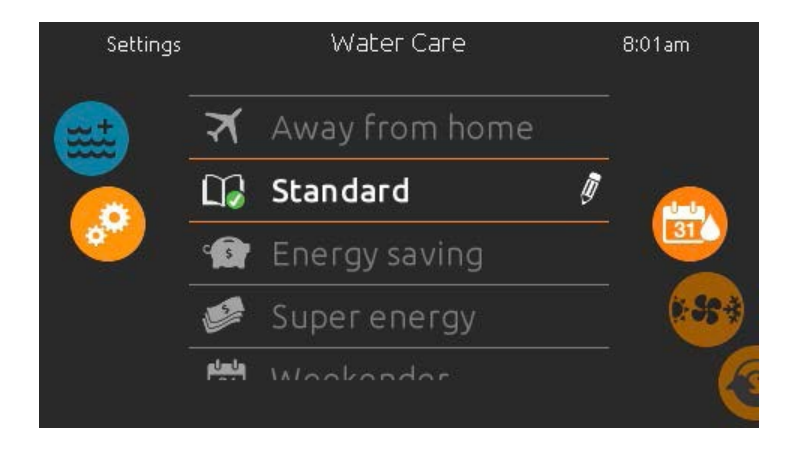

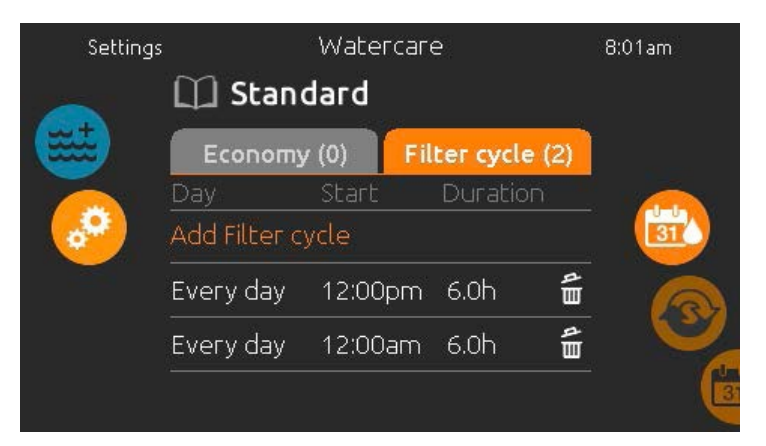

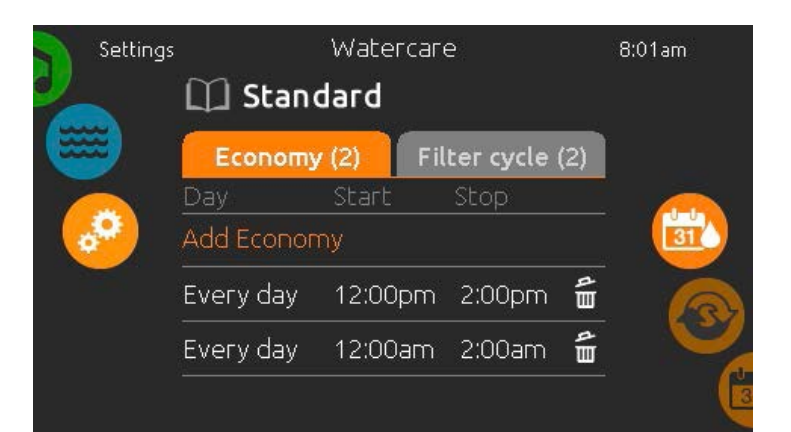

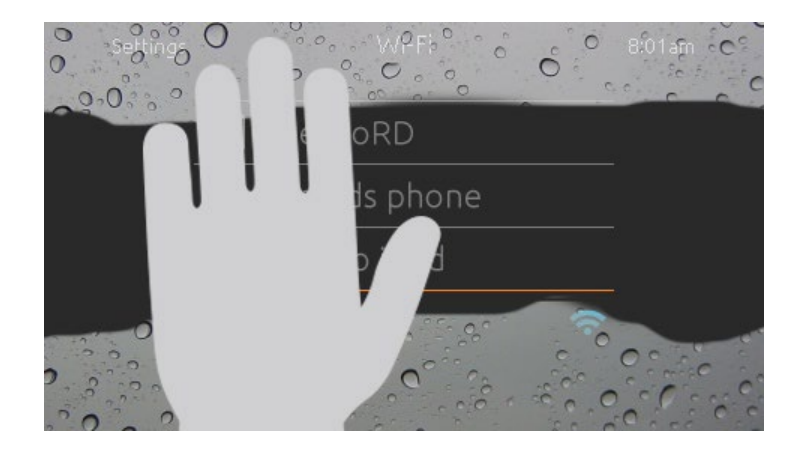

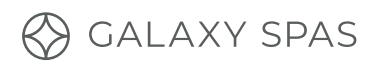

# Keypad Lock / Unlock (Optional)

When this option is enabled, you can partially or completely lock the keypad. When full lock is selected, all functions are locked.

In partial lock, you may only activate accessories. Settings cannot be changed in this mode.

When locking the keypad, you will be asked to select a four-digit code. The same code will be needed to unlock the keypad. This will happen each time you lock the spa.

The keypad can be unlocked with a universal unlock code (3732) or by a reset of the keypad.

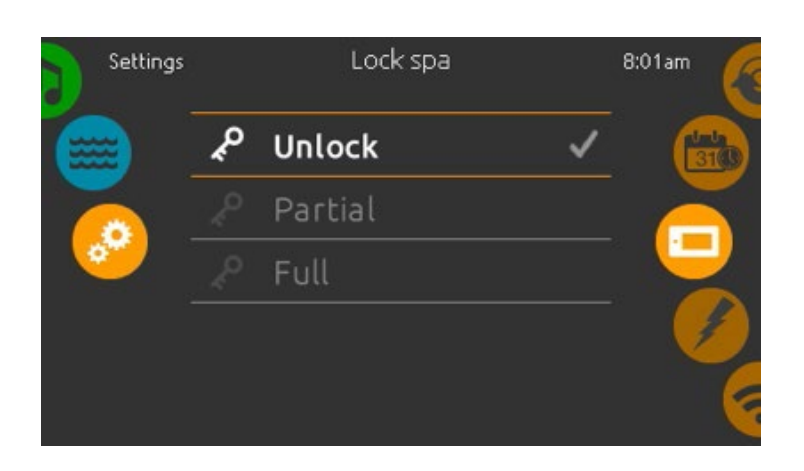

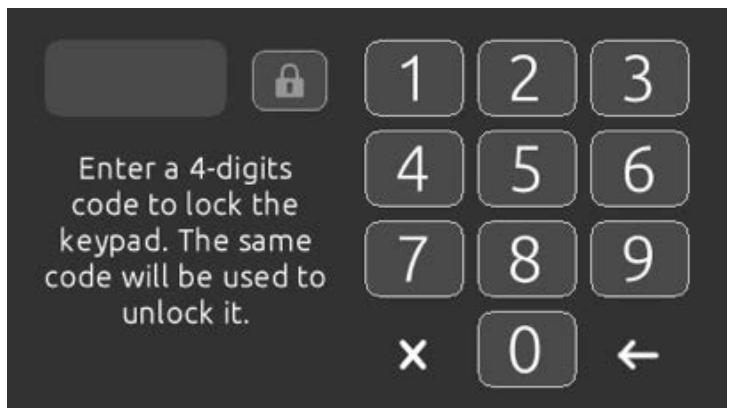

### Maintenance

To modify maintenance settings, slide the right wheel until the maintenance icon is highlighted in the middle.

From the Maintenance page, you can access the reminders and standby mode.

#### Reminders

Your touch page will provide you with reminders about the maintenance required on your spa, like cleaning the filters. Every task has its own duration, based on normal use. The reminders menu allows you to check the time left before maintenance is required, as well as to reset the time once a task has been completed. To reset a task, select it by pressing the curved arrow, then confirm when prompted. Once you have confirmed, the task will be reset.

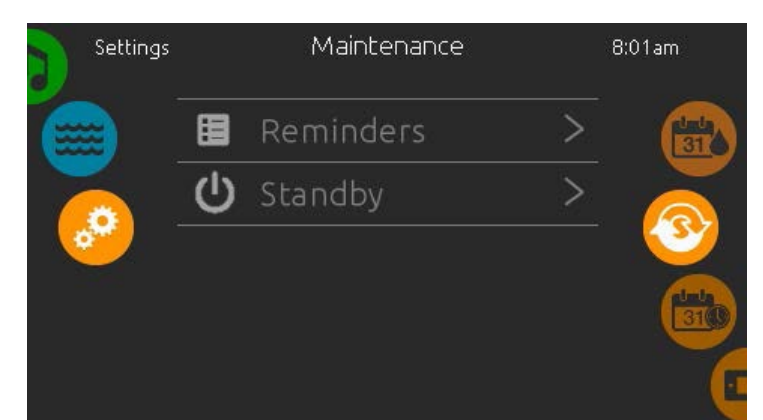

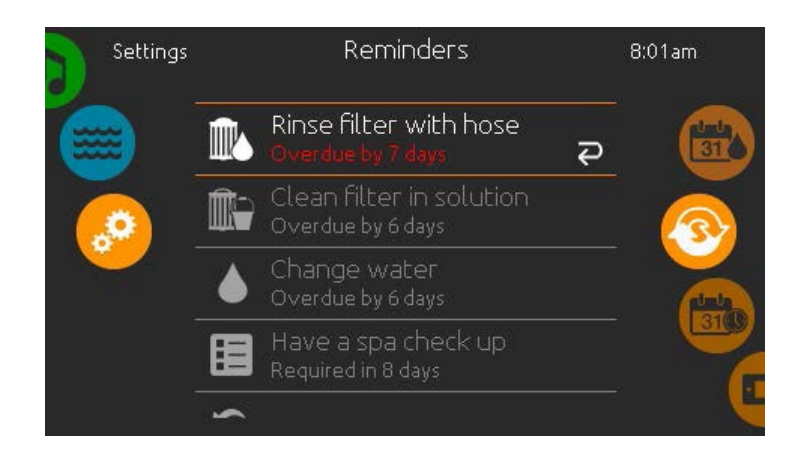

# Standby

Standby mode allows you to service your spa. Pumps will stop for 30 minutes and will automatically restart after.

| Settings | Standby                                                 | 8:01am |
|----------|---------------------------------------------------------|--------|
|          | All pumps off! Press<br>Cancel to exit Standby<br>mode. |        |
|          | Cancel                                                  |        |

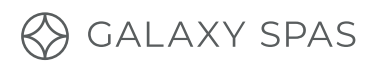